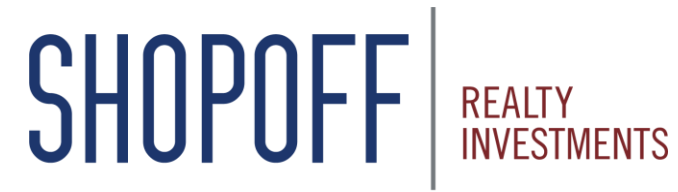

Transforming Opportunity into Value

# **Investor Portal Reference Guide**

### **Investor Portal – Welcome Page**

https://starportal2.phxa.com/shp

Input your Username and Password

New Investors, click Register to set up your account

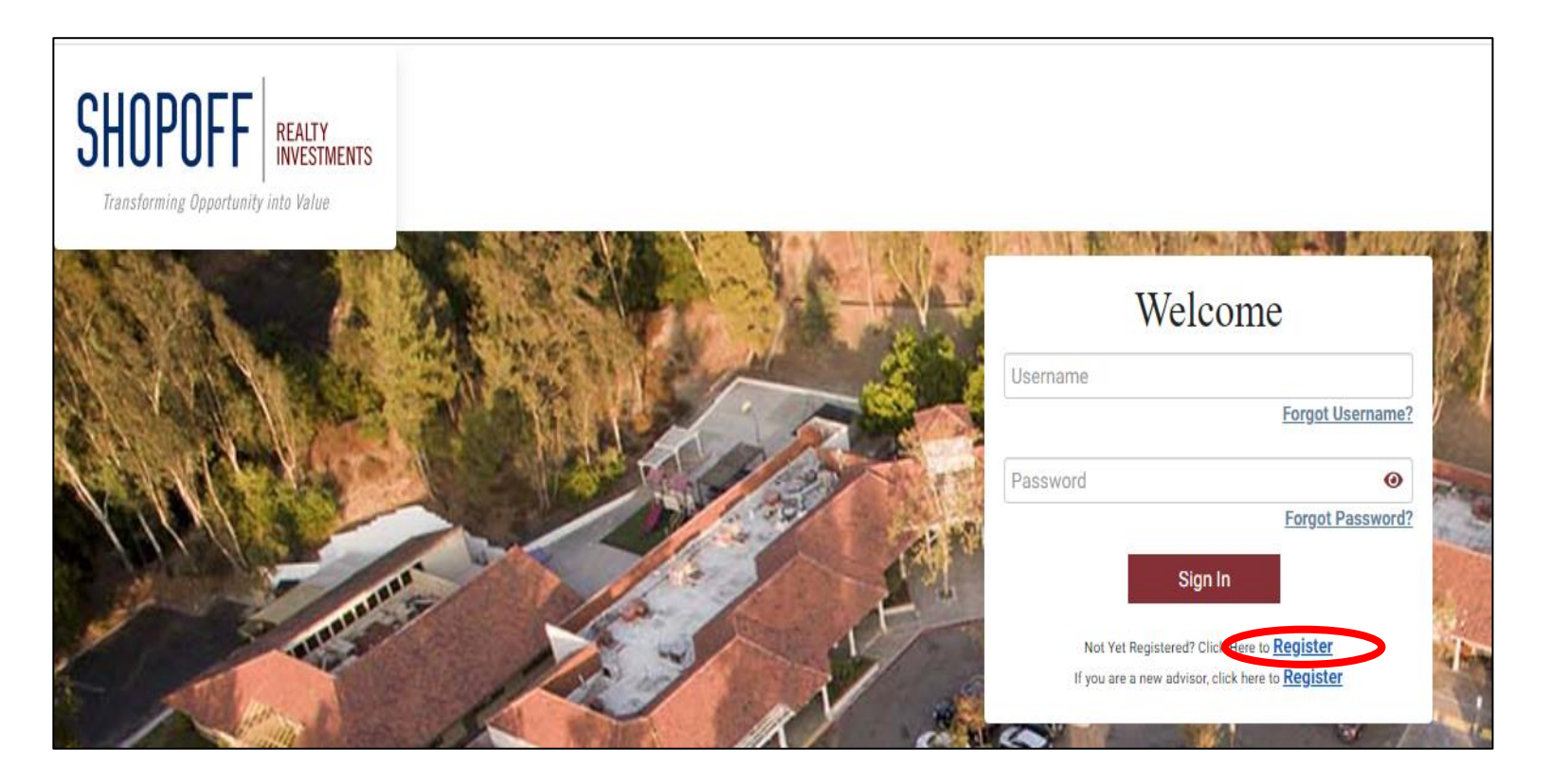

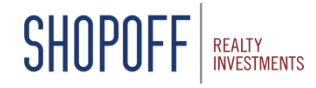

## **Accessing Portal – New Account Registration**

**Step 1:** Enter the Investor ID and PIN emailed or mailed to you by Phoenix American \*Note the PIN is case-sensitive

| Register New Account Challenge Questions Us                             | ser Profile                      |
|-------------------------------------------------------------------------|----------------------------------|
|                                                                         |                                  |
|                                                                         |                                  |
|                                                                         | -                                |
| Register New Account - Sten                                             | 1                                |
| Register New Account - Step                                             | · 1                              |
| Welcome to the SHP Web Portal. To register your account, please complet | te the information below.        |
| Investor ID*                                                            |                                  |
|                                                                         |                                  |
| PIN                                                                     | •                                |
| Enter the PIN that was pro                                              | ovided to you by email or mail   |
| If you do not have your PIN, please con                                 | ntinue for further verification. |
|                                                                         | 1                                |
| Continue                                                                |                                  |

#### Step 2: Setup your Challenge questions

| Register Net        | v Account | Challenge Que | estions  | User Profile |      |   |
|---------------------|-----------|---------------|----------|--------------|------|---|
| 1997 - 1999 - 19 M. | TELSTI    | 1800年前日代      | 1.3      | SURVE W      | 1407 |   |
| Ch                  | allenge   | e Question    | is - Ste | p 2          |      |   |
| Security Question*  |           |               |          |              | ~    | 5 |
| Answer*             |           |               |          |              |      |   |
| Security Question*  |           |               |          |              | ~    |   |
| Answer*             |           |               |          |              |      |   |
| Security Question*  |           |               |          |              | ~    |   |
| Answer*             |           |               |          |              |      |   |
| Answer*             |           |               |          |              |      |   |

#### Step 3: Create a username and password

|          | Register New Account           | 2<br>Challenge Questions    | 3<br>User Profile |   |
|----------|--------------------------------|-----------------------------|-------------------|---|
| T SART   | User                           | Profile - Step 3            | WINNER M          |   |
| Usernar  | ne*                            |                             |                   |   |
| Create F | Password*                      |                             |                   | 0 |
| Confirm  | Password*                      |                             |                   | 0 |
| Email A  | ddress*                        |                             |                   |   |
| Confirm  | Email Address*                 |                             |                   |   |
| Check    | to receive electronic delivery | of future investor communic | ation.            |   |
|          | Save                           | Cancel                      |                   |   |

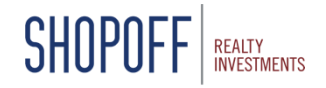

If you need your Investor ID or PIN resent, contact investmentservices@shopoff.com

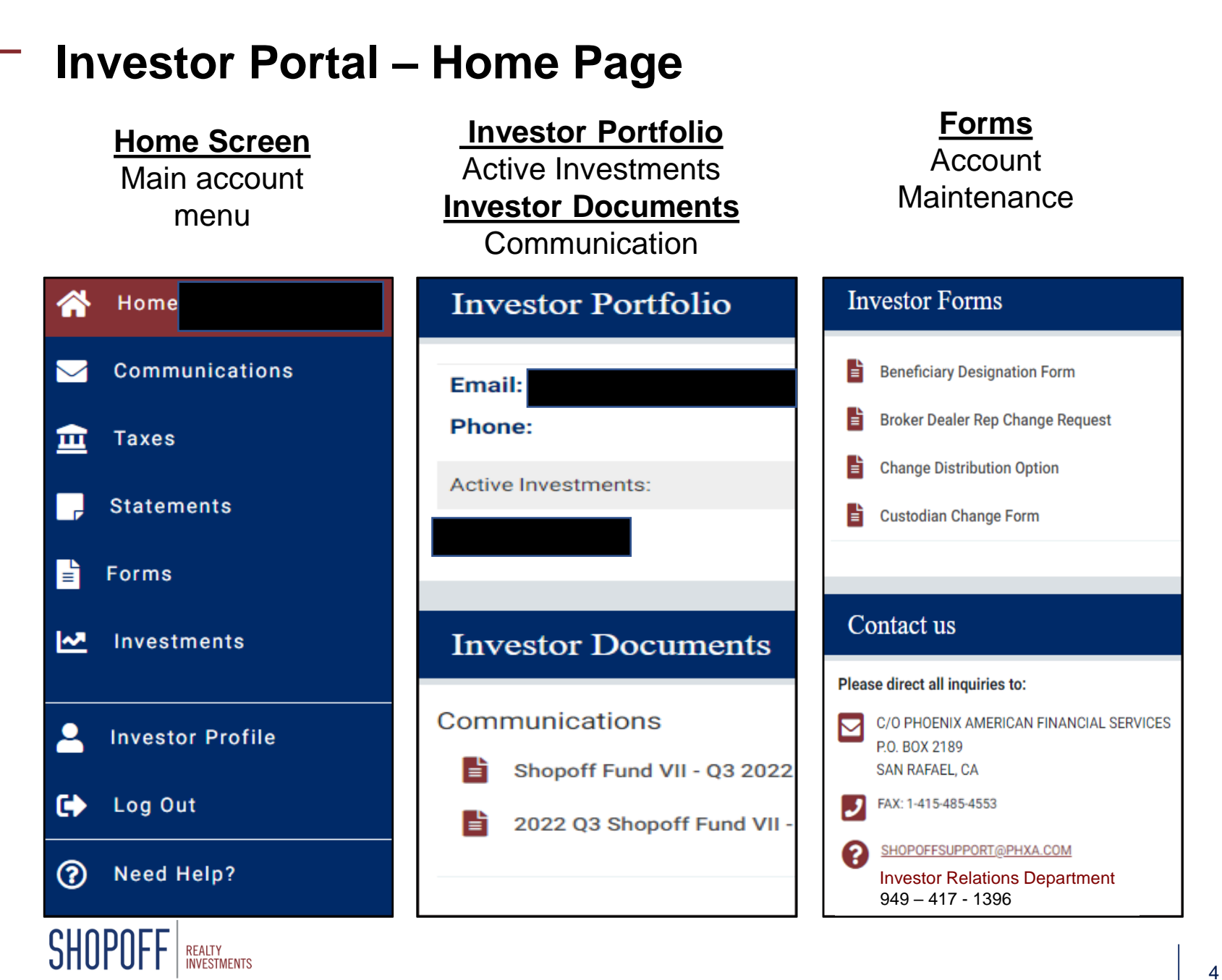

## **Investor Portal - Communications**

Search Communications to access and download Investment Confirmations, Statements, Reports

| Communications |                            |
|----------------|----------------------------|
| Fund           | ✓ Time frame Past 6 months |
| Message        | Туре                       |
| All Unread     |                            |

| Message                                     | Received ↓ | Download |
|---------------------------------------------|------------|----------|
| Shopoff Fund VII - Q3 2022 Video Report.mp4 | 11/15/2022 | <b>•</b> |
| 2022 Q3 Shopoff Fund VII - Quarterly Report | 11/15/2022 |          |
| Shopoff Fund VII - Supplement No 2          | 08/31/2022 | L'       |
| Investment Confirmation                     | 08/30/2022 |          |
| Shopoff Fund VII - Q2 2022 Video Report.mp4 | 08/28/2022 | •        |
| 2022 Q2 Shopoff Fund VII - Quarterly Report | 08/23/2022 | •        |

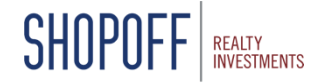

## **Investor Portal – Taxes and Statements**

### Search for Tax Documents by Fund or Tax Year

| Tax Forms |                          |        |                  |           |          |  |  |
|-----------|--------------------------|--------|------------------|-----------|----------|--|--|
| Fund SH   | IOPOFF LAND FUND III, LP |        | ✓ Tax Year All ✓ |           |          |  |  |
| Year↓     | Tax Statement            | Fund   | Subscription     | Tax Guide | Download |  |  |
| 2021      | 2021 K-1                 | SLFIII |                  |           | Ŀ        |  |  |

### Search for Statements by Fund or Time Frame

| State | ments                          |                           |            |          |
|-------|--------------------------------|---------------------------|------------|----------|
|       | Fund SHOPOFF LAND FUND III, LP | Time frame Past 12 months | <b>~</b>   |          |
|       | Reports Name                   | Fund                      | Date ↓     | Download |
|       | Account Statement              | SLFIII                    | 04/30/2022 |          |

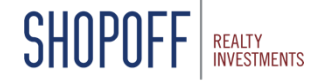

### **Investor Portal - Forms**

### Account change forms are available for download

| Forms                                                                                                    |          |
|----------------------------------------------------------------------------------------------------|----------|
| These forms may be used to change account information or transfer your investment. All forms are in PDF format. Upon completion, please submit forms as instructed on the last page of eac | h form.  |
| Form 1                                                                                                    | Download |
| Beneficiary Designation Form                                                                                                    | ÷        |
| Broker Dealer Rep Change Request                                                                                                    |          |
| Change Distribution Option                                                                                                    | ÷        |
| Custodian Change Form                                                                                                    | ¢        |
| Death Re-Registration Form                                                                                                    | ÷        |
| Investor Address Change Request                                                                                                    | <b>U</b> |
| Title Transfer Form                                                                                                    | ÷        |
| Trustee Certification of Investment Powers                                                                                                    | Ŭ        |

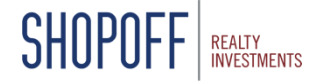

### **Investor Portal - Investments**

SHOP

View Investment details including address, distribution instructions, and transactions

| Investments |                   |                            |              |                          |                  |                   |               |                       |
|-------------|-------------------|----------------------------|--------------|--------------------------|------------------|-------------------|---------------|-----------------------|
| Fund        |                   |                            |              | ✓ ■ Hid                  | e Inactive       |                   |               |                       |
|             | Fund 🕇            | Title                      |              | Custodian/Broker<br>Acct | Effective Date   | Investment Amount | Units         | Total Distributions   |
| _           | SHOPOFF LA        | ND FUND III, LP            |              |                          | 07/15/2015       | \$75,000.00       | 75.00000      | \$33,452.80           |
|             | Detai             | s Transactions Distribut   | ions         |                          |                  |                   |               |                       |
|             |                   | Investor Inf               | ormation     |                          |                  | Broker Inform     | nation        |                       |
|             | Address           |                            |              | F                        | Broker:<br>Rep:  |                   |               |                       |
|             | Phone:            |                            |              |                          |                  |                   |               |                       |
|             | Email:<br>Ownersh | ip: Trust                  |              | F                        | Phone:<br>imail: |                   |               |                       |
|             |                   | Pavee Info                 | ormation     |                          |                  |                   |               |                       |
|             |                   | <u>- ajee ini</u>          |              |                          |                  |                   |               |                       |
|             |                   |                            |              |                          |                  |                   |               |                       |
| _           |                   |                            |              |                          |                  |                   |               |                       |
|             | Details           | Transactions Distribut     | tions        |                          |                  |                   |               |                       |
| Tra         | ansaction Ty      | v Select                   | Year 🗸       |                          |                  |                   |               |                       |
|             | Fransaction 1     | ype Effectiv               | e Date ↓     |                          | Am               | nount             | Unit          | s Deposit Date        |
| F           | Purchase          | 07/15/2                    | 2015         |                          | \$75,00          | 00.00             | 75.0000       | 0 07/01/2015          |
|             |                   |                            |              |                          |                  |                   |               |                       |
|             | Details           | Transactions Distributions |              |                          |                  |                   | Year To Date  | Distributions: \$0.00 |
| Pay         | ment Type         | ✓ Select Year              | ~            |                          |                  |                   | Total Distrib | utions: \$33,452.80   |
| Р           | ayment Date       |                            | Payment Type |                          |                  |                   |               | Amount                |
| 04          | 4/29/2022         |                            | Distribution |                          |                  |                   |               | <u>\$7,864.37</u>     |

#### If you have any questions about your Investments, please contact your financial advisor or investmentservices@shopoff.com

### **Investor Portal – Investor Profile**

| Investor Information         | Investor               |
|------------------------------|------------------------|
| Investor ID # :              | Account<br>Information |
| Username:                    |                        |
| Email Address:               | Submit                 |
|                              | address                |
| Investor Account Information | link your              |
|                              | accounts               |
| Name:                        |                        |
| Current Address:             |                        |
| Phone :                      |                        |
| Legal Address:               |                        |
| Phone:                       |                        |
| Request Address Char         | nge                    |
| Link Accounts                |                        |

This section will allow you to link other accounts to your account so all accounts are viewable under a single log in. You must know both the Investor ID and PIN(s) of the accounts you wish to link.

Add an Account